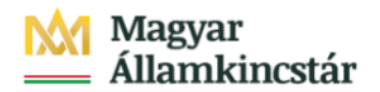

## Magyar Államkincstár

KÖFOP-2.2.5-VEKOP-15-2016-00001 azonosító-számú "Átláthatóság a közpénzek felhasználásánál, államháztartási adattárház" c. kiemelt projekt

## Integrált Közpénzügyi Rendszer tervezése, fejlesztése és implementációja– IFMIS alprojekt

Felhasználói kézikönyv

Elemi fejezeti jóváhagyás - FIORI

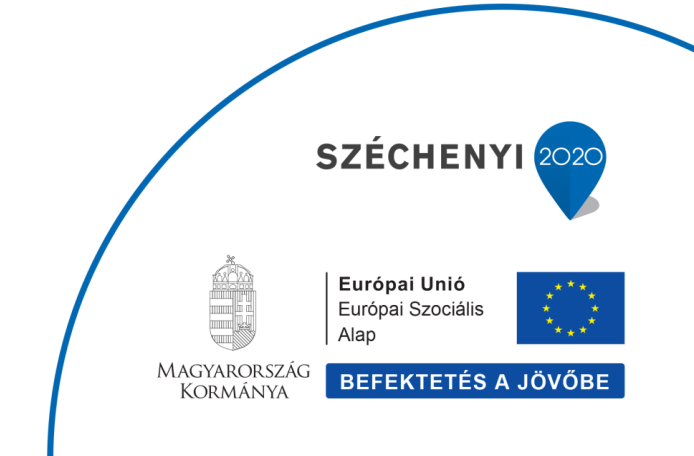

## Változások Követése

| Verzió-<br>szám: | Változtatás<br>dátuma: | Változtatás<br>oka: | A változások tartalmának<br>rövid leírása: | Végezte: |
|------------------|------------------------|---------------------|--------------------------------------------|----------|
|                  |                        |                     |                                            |          |
|                  |                        |                     |                                            |          |
|                  |                        |                     |                                            |          |
|                  |                        |                     |                                            |          |
|                  |                        |                     |                                            |          |

| Név | Aláírás |
|-----|---------|
|     |         |
|     |         |
|     |         |
|     |         |
|     |         |
|     |         |
|     |         |
|     |         |
|     |         |
|     |         |
|     |         |
|     |         |
|     |         |
|     |         |

Megjegyzés:

## 1. ZKM\_ELEMIKV\_WF2 Elemi költségvetés fejezeti jóváhagyása FIORI felületen

Az elemi költségvetés jóváhagyási folyamata is a KM modulban fog történni. Nem kincstári felhasználók KM Frontend (FIORI) felüleleten dolgoznak, míg a kincstári felhasználók eldönthetik, hogy GUI vagy FIORI felületet használják. A jóváhagyási folyamat szintjei:

 Középirányítói jóváhagyás: akkor történik, ha az ÁHT-I törzsben szerepel középirányító. A középirányítói jóváhagyó meghatározásában szerepet játszanak:

- az ÁHT-I törzs mezői: középirányító, jogosultságcsoport
- kiosztott jogosultságok
- · paramétertáblák: e-mail küldés vezérlése (kikapcsolható)

2. Fejezeti jóváhagyás: ha van középirányító, akkor annak jóváhagyása után, ha nincs, akkor a jóváhagyásra továbbítás után azonnal a fejezeti szint következik. A fejezeti jóváhagyó meghatározásában szerepet játszanak:

- az ÁHT-T törzs mezői: fejezeti jóváhagyó, alfejezet, jogosultságcsoport kiseztett iszagultaágak
- kiosztott jogosultságok
- paramétertáblák: e-mail küldés vezérlése (kikapcsolható)

Kincstári jóváhagyás ebben a folyamatban nincs.

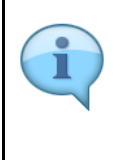

Be kell jelentkezni a KM Frontend felületére.

Bejelentkezés után csempéken láthatók azok a funkciók, amelyekhez a felhasználónak jogosultsága van.

A jóváhagyási csempék dinamikusak, ami azt jelenti, hogy mutatják a jóváhagyásra váró tételek számát.

| SAP                                                         |                                                                      |                                                                     | Kezdőold                                                                                              | lal 🗸                                              |                                                                     |                                                                       |
|-------------------------------------------------------------|----------------------------------------------------------------------|---------------------------------------------------------------------|----------------------------------------------------------------------------------------------------|----------------------------------------------------|---------------------------------------------------------------------|-----------------------------------------------------------------------|
| Előirányzat Finar                                           | nszírozás Kötelezetts                                                | ségvállalás Költségk                                                | eret-törzsadatcsoportol                                                                               | < Jóváhagyások                                     | Költségkeret-adatok                                                 | Költségkeret-felügye                                                  |
| Előirányzat<br>módosítás<br>intézményi                      | Előirányzat<br>módosítás fejezeti<br>hatáskörben                     | Előirányzat<br>módosítás OGY<br>hatáskörben                         | Előirányzat<br>módosítás Kormány<br>hatáskörben                                                       | Előirányzat<br>módosítás PM<br>hatáskörben         | Határozat tételek<br>rögzítése                                      | Előirányzat<br>módosítás - Fejezeti<br>sarokszámok                    |
| $\rightarrow$                                               | $\rightarrow$                                                        | $\rightarrow$                                                       | $\geq$                                                                                                | *                                                  | →                                                                   | Ž                                                                     |
| Előirányzat<br>módosítás -<br>Középirányítói                | Előirányzat<br>módosítás -<br>Struktúraváltás                        | Határozat<br>felhasználások<br>kimutatása                           | Előirányzat<br>módosítások - WF<br>státusz riport                                                     | Elemi költségvetés -<br>WF státusz riport          | Előir. módosítások -<br>Középir. jóváh. vár<br>Középir. jóváhagyásr | Előir. módosítások -<br>Fejezeti jóváh. vár<br>Fejezeti jóváh. alatti |
| $\geq$                                                      | *                                                                    | *                                                                   | *                                                                                                    | *                                                  | <b>1</b><br>C 10 perccel ezelőtt                                    | C 10 perccel ezelőtt                                                  |
| Előir. mód<br>Kincstári jóváh. vár<br>Kincstári jóváhagyásr | Előir. módosítások -<br>Elutasított tételek<br>Elutasított módosítás | Elemi költségvetés -<br>Középir. jóváh. vár<br>Középir. jóváh. váró | Elemi költségvetés -<br>Fejezeti jóváh. vár<br>Fejezeti jó<br>Liemi költség reté<br>Sigezeti jóváhagy | is - Fejezeti jóváh. vár<br>ásra váró költségvetés |                                                                     |                                                                       |

| Lépés | Művelet                                                            |
|-------|--------------------------------------------------------------------|
| (1)   | Kattintson a(z) Elemi költségvetés - Fejezeti jóváhagyás csempére. |

| i | Ez a funkció szelekciós képernyő nélkül indul el. Minden jóváhagyandó tétel megjelenik,<br>amelyhez a felhasználónak jogosultsága van. ALV típusú lista, amelynek használata az<br>általános oktatási kézikönyvben került bemutatásra.<br>Az engedélyezés végrehajtása mellett a listában lehetőség van a sarokszámok<br>megtekintésére is. |
|---|----------------------------------------------------------------------------------------------------|
|---|----------------------------------------------------------------------------------------------------|

| 8         | < G        | SA       | <b>P</b> |          |        |           |          |         |   |   | Elemi       | költségvetés - Fejezeti jóváhag | gyás     |          |            |                          |   |   | Q          |
|-----------|------------|----------|----------|----------|--------|-----------|----------|---------|---|---|-------------|---------------------------------|----------|----------|------------|--------------------------|---|---|------------|
| a, 33     | 0 <u>-</u> | <b>A</b> | Ŧ        | $\nabla$ | 8      | <u>↓</u>  |          | ⊞       | 暍 | 暍 | Több $\sim$ |                                 |          |          |            |                          | Q | 6 | befejezés  |
| Részletes | Sarc       | kszámo   | ÁHT      | Γ·T      | Megnev | /ezés     |          |         |   |   | ÁHT-I       | ÁHT-I szöv.                     | Gazd. év | BizLszám | WF státusz | Hosszú megnevezés        |   |   | Elutasítás |
| Q         | P          |          | 295      | 935      | Nemzet | ti Adó- é | és Vámł  | hivatal |   |   | 298024      | Nemzeti Adó- és Vámhivata       | 2019     |          | 03         | Fejezeti jóváhagyás alat |   |   |            |
| ୍         | Ф          |          | 000      | 110      | Ország | gyűlés h  | hivatali | szervei |   |   | 033451      | Országgyűlés Hivatala           | 2019     |          | 03         | Fejezeti jóváhagyás alat |   |   |            |
|           |            |          |          |          |        |           |          |         |   |   |             |                                 |          |          |            |                          |   |   |            |
|           |            |          |          |          |        |           |          |         |   |   |             |                                 |          |          |            |                          |   |   |            |
|           |            |          |          |          |        |           |          |         |   |   |             |                                 |          |          |            |                          |   |   |            |

| Lépés | Művelet                                                             |
|-------|---------------------------------------------------------------------|
| (1)   | Gördítősáv használatával jeleníthetők meg a lista további oszlopai. |

| 8 <         | r SAP             | 7                                      |        |          |                       |        |   |    | Elemi                     | költségvetés - Fejezeti jóváhag | yás      |           |            |                           |   |
|-------------|-------------------|----------------------------------------|--------|----------|-----------------------|--------|---|----|---------------------------|---------------------------------|----------|-----------|------------|---------------------------|---|
| <b>⊲</b> ∛∃ | 11 ±              | <b>₹</b> 7                             | B      | <u> </u> |                       | ⊞      | 曝 | 瞷  | Több 🗸                    |                                 |          |           |            |                           | ٩ |
| 🕆 Részletes | Sarokszámo        | ÁHT-T                                  | Megnev | ezés     |                       |        |   |    | ÁHT-I                     | ÁHT-I szöv.                     | Gazd. év | Bizl.szám | WF státusz | Hosszú megnevezés         |   |
| <b>□</b>    | <u>n</u>          | 295935                                 | Nemzet | i Adó- é | és Vámhi              | ivatal |   |    | 298024                    | Nemzeti Adó- és Vámhivata       | 2019     |           | 03         | Fejezeti jóváhagyás alatt |   |
| _ ଷ୍        | The second second | 1 000110 Országgyűlés hivatali szervei |        | 033451   | Országgyűlés Hivatala | 2019   |   | 03 | Fejezeti jóváhagyás alatt |                                 |          |           |            |                           |   |

| Lépés | Művelet                                                      |
|-------|--------------------------------------------------------------|
| (1)   | Kattintson a(z) 🏪 gombra a sarokszám riport megtekintéséhez. |

| 1 | A riport eredménye egy ALV lista. Az ALV lista használata az alapoktatás anyagban került<br>bemutatásra.<br>Sarokszám riport mutatja kiemelt előirányzatonként a sarokszámot, illetve az arra rögzített<br>elemi költségvetést rovat bontásban.<br>Narancssárga sorok a sarokszámok sorai, a kék sorok az elemi költségvetés bontást<br>mutatják. A piros szín jelöli azokat a sorokat, amelyeknél eltérés van.<br>Mivel a sarokszámok csak ÁHT-T-kre állnak rendelkezésre, így azok egy TECH - technikai<br>ÁHT-I-re kerülnek rögzítésre. |
|---|----------------------------------------------------------------------------------------------------|
|---|----------------------------------------------------------------------------------------------------|

|   | 8 <      | ŵ      | SAP                        |        | Saro                      | kszám riport     |                                     |   |   | Q         |
|---|----------|--------|----------------------------|--------|---------------------------|------------------|-------------------------------------|---|---|-----------|
| Q | \$E      | ŧ: a   | μ 📼 🖓 Σ 🐯 上                |        | ■ 略 略 Tõbb~               |                  |                                     | Q | đ | befejezés |
| 1 | Gazd. év | ÁHT-T  | Megnevezés                 | ÁHT-I  | ÁHT-I szöv.               | Típus Kiemelt r. | Megnevezés                          |   |   | Típus     |
|   | 2019     | 295935 | Nemzeti Adó- és Vámhivatal | TECH   | Technikai ÁHTI            | 2 B3             | Közhatalmi bevételek                |   |   |           |
|   | 2019     | 295935 | Nemzeti Adó- és Vámhivatal | 298024 | Nemzeti Adó- és Vámhivata | 2 B3             | Közhatalmi bevételek                |   |   | 2         |
|   | 2019     | 295935 | Nemzeti Adó- és Vámhivatal | TECH   | Technikai ÁHTI            | 2 B4             | Működési bevételek                  |   |   |           |
|   | 2019     | 295935 | Nemzeti Adó- és Vámhivatal | 298024 | Nemzeti Adó- és Vámhivata | 2 B4             | Működési bevételek                  |   |   | 2         |
|   | 2019     | 295935 | Nemzeti Adó- és Vámhivatal | 298024 | Nemzeti Adó- és Vámhivata | 2 B4             | Működési bevételek                  |   |   | 2         |
|   | 2019     | 295935 | Nemzeti Adó- és Vámhivatal | 298024 | Nemzeti Adó- és Vámhivata | 2 B4             | Működési bevételek                  |   |   | 2         |
|   | 2019     | 295935 | Nemzeti Adó- és Vámhivatal | 298024 | Nemzeti Adó- és Vámhivata | 2 B4             | Működési bevételek                  |   |   | 2         |
|   | 2019     | 295935 | Nemzeti Adó- és Vámhivatal | 298024 | Nemzeti Adó- és Vámhivata | 2 B4             | Működési bevételek                  |   |   | 2         |
|   | 2019     | 295935 | Nemzeti Adó- és Vámhivatal | 298024 | Nemzeti Adó- és Vámhivata | 2 B4             | Működési bevételek                  |   |   | 2         |
|   | 2019     | 295935 | Nemzeti Adó- és Vámhivatal | 298024 | Nemzeti Adó- és Vámhivata | 2 B4             | Működési bevételek                  |   |   | 2         |
|   | 2019     | 295935 | Nemzeti Adó- és Vámhivatal | 298024 | Nemzeti Adó- és Vámhivata | 2 B4             | Működési bevételek                  |   |   | 2         |
|   | 2019     | 295935 | Nemzeti Adó- és Vámhivatal | TECH   | Technikai ÁHTI            | 2 B5             | Felhalm.bevétel                     |   |   |           |
|   | 2019     | 295935 | Nemzeti Adó- és Vámhivatal | 298024 | Nemzeti Adó- és Vámhivata | 2 B5             | Felhalm.bevétel                     |   |   | 2         |
|   | 2019     | 295935 | Nemzeti Adó- és Vámhivatal | TECH   | Technikai ÁHTI            | 2 B7             | Felhcélú átvett pénzeszk.           |   |   |           |
|   | 2019     | 295935 | Nemzeti Adó- és Vámhivatal | 298024 | Nemzeti Adó- és Vámhivata | 2 B7             | Felhcélú átvett pénzeszk.           |   |   | 2         |
|   | 2019     | 295935 | Nemzeti Adó- és Vámhivatal | TECH   | Technikai ÁHTI            | 2 B816           | Központi, irányító szervi támogatás |   |   |           |
|   | 2019     | 295935 | Nemzeti Adó- és Vámhivatal | 298024 | Nemzeti Adó- és Vámhivata | 2 B816           | Központi, irányító szervi támogatás |   |   | 2         |
|   | 2019     | 295935 | Nemzeti Adó- és Vámhivatal | TECH   | Technikai ÁHTI            | 3 K1             | Személyi juttatás                   |   |   |           |
|   | 2019     | 295935 | Nemzeti Adó- és Vámhivatal | 298024 | Nemzeti Adó- és Vámhivata | 3 K1             | Személyi juttatás                   |   |   | 3         |
|   | 2019     | 295935 | Nemzeti Adó- és Vámhivatal | 298024 | Nemzeti Adó- és Vámhivata | 3 K1             | Személyi juttatás                   |   |   | 3         |
|   | 2019     | 295935 | Nemzeti Adó- és Vámhivatal | 298024 | Nemzeti Adó- és Vámhivata | 3 K1             | Személyi juttatás                   |   |   | 3         |
|   |          |        |                            |        |                           |                  |                                     |   |   | 1         |

| Lépés | Művelet                                                                                      |
|-------|----------------------------------------------------------------------------------------------|
| (1)   | Összegadatok a megjelenített layoutban a lista végén szerepelnek. Használjuk a gördítősávot. |

| 8 < 🌣 💁              |       | Sarokszám riport                       |               |               | Q                |
|----------------------|-------|----------------------------------------|---------------|---------------|------------------|
| Q, H H ≜ ₹ ∇ Σ 🗟 🛓 ⊠ | #     | 職 職 Tōbb 〜                             |               | a             | 🖶 🖶 befejezés    |
| to Típus             | Rovat | Megnevezés                             | Sarokszám     | Felhasznált   | Eltérés PK pneme |
| 🗌 lek                |       |                                        | 91 200 000    | 91 200 000    | 1 térés          |
| Lek 2                | B36   | Egyéb közhatalmi bevételek             | 0             | 91 200 000    | 0 HUF            |
| □ *                  |       |                                        | 4 802 600 000 | 4 802 600 000 | 0 HUF            |
| * 2                  | B401  | Készletértékesítés ellenértéke         | 0             | 2 430 110 000 | 0 HUF            |
| □ * 2                | B402  | Szolgáltatások ellenértéke             | 0             | 575 440 000   | 0 HUF            |
| □ * 2                | B403  | Közvetített szolgáltatások ellenértéke | 0             | 56 477 000    | 0 HUF            |
| □ * 2                | B406  | Kiszámlázott általános forgalmi adó    | 0             | 56 150 000    | 0 HUF            |

| Lépés | Művelet                                                                                                    |
|-------|----------------------------------------------------------------------------------------------------|
| (1)   | Eltérés oszlopban látható a különbség a sarokszám és az elemi költségvetés között kiemelt előirányzat<br>bontásban. |

|       | 8 ( |         | S/ | <b>P</b> |          |   |          |       |       |      |         | Sarokszám riport |
|-------|-----|---------|----|----------|----------|---|----------|-------|-------|------|---------|------------------|
| Q     | ŝΞ  | B =     | =  | Ŧ        | $\nabla$ | Σ | <u> </u> |       | ⊞     | 曝    | ŧ       | Több 🗸           |
| ъ     |     |         |    |          |          |   |          | Típus | Rovat | Megn | levezés |                  |
| Lépés | s   | Művelet |    |          |          |   |          |       |       |      |         |                  |

| Lépés | Művelet                                                           |
|-------|-------------------------------------------------------------------|
| (1)   | Kattintson a(z) Sgombra a sarokszám riportból történő kilépéshez. |

| 8          | < 6    | 5 🔽     | P      |         |          |            |         |   |   | Elemi  | költségvetés - Fejezeti jóváhag |
|------------|--------|---------|--------|---------|----------|------------|---------|---|---|--------|---------------------------------|
| Q 33       |        | £       | Ŧ      | 7 🖪     | <u>↓</u> |            | ⊞       | 曝 | ₩ | Több 🗸 |                                 |
| 8 Részlete | es Sar | okszámo | ÁHT-T  | Megne   | vezés    |            |         |   |   | ÁHT-I  | ÁHT-I szöv.                     |
| Q          | ap.    |         | 29593  | 5 Nemze | eti Adó- | és Vámh    | ivatal  |   |   | 298024 | Nemzeti Adó- és Vámhivata       |
| a          | ្រាំ   |         | 000110 | Ország  | gyűlés   | hivatali s | szervei |   |   | 033451 | Országgyűlés Hivatala           |

| Lépés | Művelet                                                                                                    |
|-------|----------------------------------------------------------------------------------------------------|
| (1)   | Kattintson a(z) 🔍 gombra az elemi költségvetés megjelenítéséhez. Itt van lehetőség a költségvetés jóváhagyására és elutasítására. |

| 8 <           | ଜ 🛃                       | <b>P</b>         |                 |                                       | E          | lemi költségy   | /etés röį | gzítése                  |           |                           |    |
|---------------|---------------------------|------------------|-----------------|---------------------------------------|------------|-----------------|-----------|--------------------------|-----------|---------------------------|----|
| Jóváhagyás    | Visszautasít              | ás Több∨         |                 |                                       |            |                 |           |                          |           |                           | be |
| Ál            | yás (F7)<br>HT-T azonosít | ó: 295935        |                 | <sup>7</sup> nzeti Adó- és Vámhivatal |            |                 |           | ÁHT-I azonosító:         | 298024    | Nemzeti Adó- és Vámhivata |    |
|               | Τίρι                      | ıs: 01 Év elejér | n működő szerve | ezet                                  |            |                 |           | WF státusz:              | 03 Fejeze | ti jóváhagyás alatt       |    |
| 01 K1-K8. H   | Költségveté               | si kiadások      | 02 B1-B7. K     | öltségvetési bevételek                | 03 K9. Fin | anszírozási kia | dások     | 04 B8. Finanszírozási be | evételek  | Workflow státusz történet |    |
| ≜ ₹ Q         | q+ 7V                     |                  | <b>₽</b> ₩∨     |                                       |            |                 |           |                          |           |                           |    |
| Létreh.dátuma | Időpont                   | Létrehozta       | WF státusz      | Hosszú megnevezés                     |            | Elutasítás      |           |                          |           |                           |    |
| 2020.01.23    | 14:58:47                  | S_GALISZE        | 01              | Rögzítés alatt                        |            |                 |           |                          |           |                           |    |
| 2020.01.23    | 15:21:29                  | S_GALISZE        | 03              | Fejezeti jóváhagyás alatt             |            |                 |           |                          |           |                           |    |

| Lépés | Művelet                                                      |
|-------|--------------------------------------------------------------|
| (1)   | Kattintson a(z) Jóváhagyás gombra, ha megfelelőek az adatok. |

|   | 8     | <     | G      | SA      | 2    |          |        |           |            |        |   |   | Elemi  | költségvetés - Fejezeti jóváha | agyás    |            |        |       |                         |    |   | (     |
|---|-------|-------|--------|---------|------|----------|--------|-----------|------------|--------|---|---|--------|--------------------------------|----------|------------|--------|-------|-------------------------|----|---|-------|
| 0 | 2     | βΞ    | 8<br>0 | <u></u> | Ŧ    | $\nabla$ | 國      | <u>+</u>  |            | ⊞      | 暍 | 暍 | Több 🗸 |                                |          |            |        |       |                         | ٩  | 6 | befe  |
| 0 | Részl | letes | Saro   | kszámok | ( ÁH | T-T      | Megnev | vezés     |            |        |   |   | ÁHT-I  | ÁHT-I szöv.                    | Gazd. év | Bizl.szám  | WF sta | itusz | Hosszú megnevezés       |    |   | Eluta |
|   | Q     |       | Ť      |         | 295  | 5935     | Nemze  | ti Adó- é | és Vámh    | ivatal |   |   | 298024 | Nemzeti Adó- és Vámhivata      | 2019     | 1100000270 | 99     | _     | Jóváhagyva/könyvelve    |    |   |       |
|   | Q     |       | P      |         | 000  | 0110     | Ország | gyűlés h  | nivatali s | zervei |   |   | 033451 | Országgyűlés Hivatala          | 2019     |            | 03     |       | Fejezeti jóváhagyás ala | tt |   |       |

| Lépés | Művelet                                                                                                    |
|-------|----------------------------------------------------------------------------------------------------|
| (1)   | Fejezeti jóváhagyás után azonnal könyvelődik az elemi költségvetés bizonylat. Ekkor a WF státusz 99, a<br>listában zöld szín jelzi ezt a státuszt. |

|      | 8 <        | ଜ 💁         |                   |             |          |             |   |   | Eler   | ni költségvetés - Fejezet | ti jóváhagya | ás       |            |            |                         |          |   |
|------|------------|-------------|-------------------|-------------|----------|-------------|---|---|--------|---------------------------|--------------|----------|------------|------------|-------------------------|----------|---|
| Q    | \$E        | E = 1       | <b>₹</b> \(\not\) | B. 🕹        | . 12     | 3 ⊞         | 暍 | ŧ | Több   | $\sim$                    |              |          |            |            |                         | Q        | đ |
| th R | Részletes  | Sarokszámok | ÁHT-T             | Megnevezés  | 5        |             |   |   | ÁHT-I  | ÁHT-I szöv.               |              | Gazd. év | Bizl.szám  | WF státusz | Hosszú megnevezés       |          |   |
| 00   | 2          | Ф           | 295935            | Nemzeti Ad  | ó- és Vá | mhivatal    |   |   | 298024 | Nemzeti Adó- és Vámhivat  | a            | 2019     | 1100000270 | 99         | Jóváhagyva/könyvelve    |          |   |
|      | a <b>.</b> | P           | 000110            | Országgyűlé | és hivat | ali szervei |   |   | 033451 | Országgyűlés Hivatala     |              | 2019     |            | 05         | 🗗 tasítás után módosítá | is alatt |   |

| Lépés | Művelet                                                         |
|-------|-----------------------------------------------------------------|
| (1)   | Kattintson a(z) 1100000270 gombra a bizonylat megjelenítéséhez. |

| Az elemi költségvetés bizonylat jellemzői: |
|--------------------------------------------|
| EE Eredeti ei. bizonylatfajta              |
| 0 verzió                                   |
| E200 költségkeretfajta                     |

| Objektu                                                                            | um-szolgattata                                             | sok 🗸 🛛 Több                                                                                                    | $\sim$                                                                                                    |                                                                                                    |                                                                      |                                                                     |     |                                                                                                    |                                                        |                                                                                                    | S                                                              | AP List Vi | ewer nyomtatás | b |
|------------------------------------------------------------------------------------|------------------------------------------------------------|----------------------------------------------------------------------------------------------------|----------------------------------------------------------------------------------------------------|----------------------------------------------------------------------------------------------------|----------------------------------------------------------------------|---------------------------------------------------------------------|-----|----------------------------------------------------------------------------------------------------|--------------------------------------------------------|----------------------------------------------------------------------------------------------------|----------------------------------------------------------------|------------|----------------|---|
| Fej                                                                                | Kiegész                                                    | adatok                                                                                                    |                                                                                                    |                                                                                                    |                                                                      |                                                                     |     |                                                                                                    |                                                        |                                                                                                    |                                                                |            |                |   |
| _                                                                                  | Bizonyla                                                   | at: 110000027                                                                                                    | 0                                                                                                    | Státus: Könyv                                                                                                    | elve                                                                 |                                                                     |     | Bizonyla                                                                                                    | at éve: 20                                             | 19                                                                                                    | Elemi költs.vet típ.:                                          | 01         | Ktgvt. tar:    |   |
|                                                                                    | Művel/                                                     | et: Rögzítés                                                                                                    |                                                                                                    | Összeg: 419 0                                                                                                    | 89 600 000                                                           | )                                                                   | HUF |                                                                                                    |                                                        |                                                                                                    | WF státusz:                                                    |            | Hatáskör:      |   |
| Г                                                                                  | BCS-értéktípu                                              | Költségkeret                                                                                                    |                                                                                                    | -                                                                                                    |                                                                      |                                                                     |     |                                                                                                    |                                                        |                                                                                                    | Határozat azonosító:                                           |            |                |   |
| -                                                                                  | Vistkorot kato                                             | Sirotós                                                                                                    |                                                                                                    | Vortió: 0                                                                                                    |                                                                      |                                                                     |     | Cordoci                                                                                                    | - áu 20                                                | 10                                                                                                    | Caját/minis stori                                              |            | Envil En       |   |
| 1                                                                                  | Кідкегеі-калез                                             | ,.: Fizetes                                                                                                    |                                                                                                    | verzio: V                                                                                                    |                                                                      |                                                                     |     | GidZudoo                                                                                                    | agi ev: 20                                             | 19                                                                                                    | Sajat/miniszten.                                               |            | Egy.w.en       |   |
|                                                                                    | Bizonvlatfait                                              | a: EE                                                                                                    |                                                                                                    | Bizonvlatdátum: 2019.                                                                                                    | 01.01                                                                |                                                                     |     |                                                                                                    |                                                        |                                                                                                    |                                                                |            |                |   |
|                                                                                    |                                                            |                                                                                                    |                                                                                                    |                                                                                                    | 01.01                                                                |                                                                     |     |                                                                                                    |                                                        |                                                                                                    |                                                                |            |                |   |
|                                                                                    |                                                            |                                                                                                    |                                                                                                    |                                                                                                    | 01.01                                                                |                                                                     |     |                                                                                                    |                                                        |                                                                                                    |                                                                |            |                |   |
| 4                                                                                  |                                                            |                                                                                                    |                                                                                                    |                                                                                                    | 01.01                                                                |                                                                     |     |                                                                                                    |                                                        |                                                                                                    |                                                                |            |                |   |
| Év                                                                                 | Periód.                                                    |                                                                                                    |                                                                                                    |                                                                                                    |                                                                      |                                                                     |     |                                                                                                    |                                                        |                                                                                                    |                                                                |            |                |   |
| Év                                                                                 | Periód.                                                    |                                                                                                    |                                                                                                    | <u>↓</u> •                                                                                                    | D                                                                    |                                                                     |     |                                                                                                    |                                                        |                                                                                                    |                                                                |            |                |   |
| Év<br>2   =                                                                        | Periód.                                                    |                                                                                                    | Σ<br>ÁHT-T azonosító                                                                                                    | Ž∨↓√ ⊞∨∣[<br>ÁHT-I azonosító                                                                                                    | I<br>Rovat                                                           | Fjt.                                                                | -/+ | Összeg (HUF)                                                                                                    | SPnem                                                  | Szöveg                                                                                                    | EK                                                             | К          |                |   |
| Év<br>2   =<br>itel<br>X0001                                                       | Periód.                                                    |                                                                                                    | Σ ✓ 5½ ) ⊕ ₹<br>ÁHT-T azonosító<br>295935                                                                                                    | え〜 上〜 眠 〜   [<br>ÁHT-1 azonosító<br>298024                                                                                                    | Rovat<br>K1101                                                       | Fjt.<br>E200                                                        | -/+ | Összeg (HUF)<br>108 972 772 000                                                                                              | SPnem<br>HUF                                           | Szöveg<br>Elemi költségvetés                                                                                                    | Ek                                                             | К          | -              |   |
| Év<br>2   =<br>itel<br>20001<br>20002                                              | Periód.                                                    | С† 7~<br>КР<br>2019<br>2019                                                                                                    | Σ V 1/2 🕞 🛃<br>AHT-T azonosító<br>295935<br>295935                                                                                                    | え〜 <u>↓</u> 〜 眠 〜   [<br>ÁHT-I azonosító<br>298024<br>298024                                                                                                    | I)<br>Rovat<br>K1101<br>K1103                                        | Fjt.<br>E200<br>E200                                                | -/+ | Összeg (HUF)<br>108 972 772 000<br>842 700 000                                                                               | SPnem<br>HUF<br>HUF                                    | Szöveg<br>Elemi költségvetés<br>Elemi költségvetés                                                                                         | ЕК<br>1<br>1                                                   | K          |                |   |
| Év<br>2   =<br>itel<br>00001<br>00002<br>00003                                     | Periód.                                                    | Ct VV<br>KP<br>2019<br>2019<br>2019                                                                                                    | Σ い い い で で で い い い い い い い い い い い い い                                                                                                    | \$ ✓ ± ✓ ₩ ✓   []<br>AHT-I azonosító<br>298024<br>298024<br>298024                                                                                                    | I<br>Rovat<br>K1101<br>K1103<br>K1104                                | Fjt.<br>E200<br>E200<br>E200                                        | -/+ | Összeg (HUF)<br>108 972 772 000<br>842 700 000<br>348 984 000                                                                | SPnem<br>HUF<br>HUF<br>HUF                             | Szöveg<br>Elemi költségvetés<br>Elemi költségvetés<br>Elemi költségvetés                                                                   | ЕК<br>1<br>1<br>1                                              | . K        |                |   |
| Év<br>a = = = = = = = = = = = = = = = = = = =                                      | Periód.                                                    | Image: Control of the second second | ∑         5/2         5/2           ÅHT-T azonosító         295935         295935           295935         295935         295935                                                                                                    | ▲         ●         ●         ●         ●         ●         ●         ●         ●         ●         ●         ●         ●         ●         ●         ●         ●         ●         ●         ●         ●         ●         ●         ●         ●         ●         ●         ●         ●         ●         ●         ●         ●         ●         ●         ●         ●         ●         ●         ●         ●         ●         ●         ●         ●         ●         ●         ●         ●         ●         ●         ●         ●         ●         ●         ●         ●         ●         ●         ●         ●         ●         ●         ●         ●         ●         ●         ●         ●         ●         ●         ●         ●         ●         ●         ●         ●         ●         ●         ●         ●         ●         ●         ●         ●         ●         ●         ●         ●         ●         ●         ●         ●         ●         ●         ●         ●         ●         ●         ●         ●         ●         ●         ●         ●         ●         ● | Rovat<br>K1101<br>K1103<br>K1104<br>K1106                            | Fjt.<br>E200<br>E200<br>E200<br>E200                                | -/+ | Összeg (HUF)<br>108 972 772 000<br>842 700 000<br>348 984 000<br>1 687 519 000                                               | SPnem<br>HUF<br>HUF<br>HUF<br>HUF                      | Szöveg<br>Elemi költségvetés<br>Elemi költségvetés<br>Elemi költségvetés<br>Elemi költségvetés                                             | ЕК<br>1<br>1<br>1<br>1<br>1                                    | K          |                |   |
| Év<br>2 = =<br>itel<br>00001<br>00002<br>00003<br>00004<br>00005                   | Periód.  Periód.  Alap  1000  1000  1000  1000  1000  1000 | C <sup>+</sup> ♥♥ KP 2019 2019 2019 2019 2019 2019 2019 2019 2019 2019 2019 2019 2019 2019 2019 2019 2019 2019 2019 2019 2019 2019 2019 2019 2019 2019 2019 2019 2019 2019 2019 2019 2019 2019 2019 2019 2019 2019 2019 2019 2019                                                                                                    | ∑         √         √         √         €           ÅHT-T azonosító         295935         295935         295935           295935         295935         295935         295935           295935         295935         295935         295935 | AHT-1 azonosító<br>298024<br>298024<br>298024<br>298024<br>298024<br>298024                                                                                                    | I)<br>Rovat<br>K1101<br>K1103<br>K1104<br>K1106<br>K1107             | Fjt.<br>E200<br>E200<br>E200<br>E200<br>E200<br>E200                | -/+ | Összeg (HUF)<br>108 972 772 000<br>842 700 000<br>348 984 000<br>1 687 519 000<br>3 181 587 000                              | SPnem<br>HUF<br>HUF<br>HUF<br>HUF<br>HUF<br>HUF        | Szöveg<br>Elemi költségvetés<br>Elemi költségvetés<br>Elemi költségvetés<br>Elemi költségvetés                                             | EK<br>1<br>1<br>1<br>1<br>1<br>1<br>1                          | K          | •              |   |
| Év<br>2 3 4<br>itel<br>00001<br>00002<br>00003<br>00004<br>00005<br>00006          | Periód.<br>a) (a) (a) (a) (a) (a) (a) (a) (a) (a) (        | Image: Constraint of the second second se  | ∑ √ ½ ⊕ ₹<br>AHT-T azonositó<br>295935<br>295935<br>295935<br>295935<br>295935<br>295935                                                                                                    | ♣ ★ ★ ♥ ● ● ● ● ● ● ● ● ● ● ● ● ● ● ● ● ●                                                                                                    | Rovat<br>K1101<br>K1103<br>K1104<br>K1106<br>K1107<br>K1108          | Fjt.<br>E200<br>E200<br>E200<br>E200<br>E200<br>E200<br>E200        | -/+ | Összeg (HUF)<br>108 972 772 000<br>842 700 000<br>348 984 000<br>1 687 519 000<br>3 181 587 000<br>492 788 000               | SPnem<br>HUF<br>HUF<br>HUF<br>HUF<br>HUF<br>HUF        | Szöveg<br>Elemi költségvetés<br>Elemi költségvetés<br>Elemi költségvetés<br>Elemi költségvetés<br>Elemi költségvetés<br>Elemi költségvetés | EK<br>1<br>1<br>1<br>1<br>1<br>1<br>1<br>1                     | K          |                |   |
| Év<br>2 2 2<br>5tel<br>00001<br>00002<br>00003<br>00004<br>00005<br>00006<br>00007 | Periód.                                                    | KP           2019           2019           2019           2019           2019           2019           2019           2019           2019           2019           2019           2019                                                                                                    | Σ         Κ         Φ         E           AHT-T azonosító         295935         295935         295935           295935         295935         295935         295935           295935         295935         295935         295935           | ▲         ↓         ↓         ↓         ↓           ÅHT-1 azonosító         298024         298024         298024           298024         298024         298024         298024           298024         298024         298024         298024           298024         298024         298024         298024                                                                                                    | Rovat<br>K1101<br>K1103<br>K1104<br>K1106<br>K1107<br>K1108<br>K1109 | Fjt.<br>E200<br>E200<br>E200<br>E200<br>E200<br>E200<br>E200<br>E20 | -/+ | Összeg (HUF)<br>08 972 772 000<br>842 700 000<br>348 984 000<br>1 687 519 000<br>3 181 587 000<br>492 788 000<br>960 000 000 | SPnem<br>HUF<br>HUF<br>HUF<br>HUF<br>HUF<br>HUF<br>HUF | Szöveg<br>Elemi költségvetés<br>Elemi költségvetés<br>Elemi költségvetés<br>Elemi költségvetés<br>Elemi költségvetés<br>Elemi költségvetés | EK<br>1<br>1<br>1<br>1<br>1<br>1<br>1<br>1<br>1<br>1<br>1<br>1 | K          |                |   |

| Lépés | Művelet                                |
|-------|----------------------------------------|
| (1)   | Kattintson a(z) 🗹 gombra a kilépéshez. |

|   | 8         | < 6   | SA       | 2     |    |         |          |           |        |   |   | Elemi  | költségvetés - Fejezeti jóváha | agyás    |            |            |                          |     |   |
|---|-----------|-------|----------|-------|----|---------|----------|-----------|--------|---|---|--------|--------------------------------|----------|------------|------------|--------------------------|-----|---|
| 0 | a 35      | 8<br> | 4        | Ŧ     | 7  | 8       | <u>↓</u> |           | ⊞      | 暍 | 瞷 | Több 🗸 | e.                             |          |            |            |                          | ٩   | 6 |
| 0 | Részletes | Sar   | okszámok | ÁHT-1 | r  | Megnev  | ezés     |           |        |   |   | ÁHT-I  | ÁHT-I szöv.                    | Gazd. év | Bizl.szám  | WF státusz | Hosszú megnevezés        |     |   |
|   | Q         | P     |          | 2959  | 35 | Nemzet  | i Adó- é | is Vámhi  | ivatal |   |   | 298024 | Nemzeti Adó- és Vámhivata      | 2019     | 1100000270 | 99         | Ahagyva/könyvelve        |     |   |
|   | Q         | P     |          | 0001  | 10 | Országg | gyűlés h | ivatali s | zervei |   |   | 033451 | Országgyűlés Hivatala          | 2019     |            | 03         | Fejezeti jóváhagyás alat | t i |   |

| Lépés | Művelet                                                           |
|-------|-------------------------------------------------------------------|
| (1)   | Kattintson a(z) 🭳 gombra a második költségvetés megjelenítéséhez. |

| 🙁 🖒 🎰 Elemi költségvetés rögzítése                                                                                                    |                                |                       |
|----------------------------------------------------------------------------------------------------|--------------------------------|-----------------------|
| Jóváhagyás Visszautasítás Több ~                                                                                                    |                                |                       |
| ÁHT-T azonosító: 000110 🗗 zággyűlés hivatali szervei ÁH                                                                                                    | HT-I azonosító: 033451         | Országgyűlés Hivatala |
| Típus: 01 Év elején működő szervezet                                                                                                    | WF státusz: 03 Fejezeti jóváha | gyás alatt            |
| 01 K1-K8. Költségyetési kiadások 02 B1-B7. Költségyetési bevételek 03 K9. Finanszírozási kiadások 04 B8. Finan                                                                                                    | nszírozási bevételek Worki     | low státusz történet  |
| Image: Image of the second second | Rovat szám                     | Bevétel               |
| 1 Törvény szerinti illetmények, munkabérek                                                                                                    | K1101                          | 0                     |
| 2 Normatív jutalmak                                                                                                    | K1102                          | 0                     |
| 3 Céljuttatás, projektprémium                                                                                                    | K1103                          | 0                     |
| 4 Készenléti, ügyeleti, helyettesítési díj, túlóra, túlszolgálat                                                                                                    | K1104                          | 0                     |
| 5 Végkielégítés                                                                                                    | K1105                          | 0                     |
| 6 Jubileumi jutalom                                                                                                    | K1106                          | 0                     |
| 7 Béren kívüli juttatások                                                                                                    | K1107                          | 0                     |
| 8 Ruházati költségtérítés                                                                                                    | K1108                          | 0                     |
| 9 Közlekedési költségtérítés                                                                                                    | K1109                          | 0                     |
| 10 Egyéb költségtérítések                                                                                                    | K1110                          | 0                     |
| 11 Lakhatási támogatások                                                                                                    | K1111                          | 0                     |
| a and the second second s                                                                                                    |                                |                       |

| Lépés | Λűvelet                                |  |
|-------|----------------------------------------|--|
| (1)   | Xattintson a(z) Visszautasítás gombra. |  |

|                                    |                                    | Rovat száma | Bevétel           |
|------------------------------------|------------------------------------|-------------|-------------------|
|                                    | Kérem, adja meg az elutasítás okát |             | ×                 |
| Elutasítás oka: Kérem javítsa a K3 | előirányzat adatokat!              |             |                   |
|                                    |                                    | _           |                   |
|                                    |                                    |             | ovább Megszakítás |
| rítés                              |                                    | K1109       | Tovább (Bevitel)  |
|                                    |                                    | К1110       | 0                 |
| ik .                               |                                    | K1111       | 0                 |

| Lépés | Művelet                                                                                                    |
|-------|----------------------------------------------------------------------------------------------------|
| (1)   | Visszautasítás esetén felugró pop-up ablakban rövid magyarázatot fűzhetünk az elutasításhoz. Az elemi<br>költségvetés rögzítője értesítést kap az elutasításról.<br>Szöveg beírása után kattintson a(z) Tovább gombra. |

|   |    | 8 <     | â           | SA       | 7      |      |         |          |           |        |   |   | Elemi  | költségvetés - Fejezeti jóváhagy | ás       |                   |            |                          |          |   |     |
|---|----|---------|-------------|----------|--------|------|---------|----------|-----------|--------|---|---|--------|----------------------------------|----------|-------------------|------------|--------------------------|----------|---|-----|
|   | Q  | š≘      | 8<br>0<br>0 | <b>A</b> | = ۲    | V    | 0.      | <u> </u> |           | ⊞      | 暍 | 瞷 | Több 🗸 |                                  |          |                   |            |                          | Q        | 8 | be  |
| 9 | Ré | szletes | Saro        | kszámok  | ÁHT-T  | M    | legneve | zés      |           |        |   |   | ÁHT-I  | ÁHT-I szöv.                      | Gazd. év | Bizl.szám         | WF státusz | Hosszú megnevezés        |          |   | Elu |
| E | Q  |         | P           |          | 29593  | 5 Ne | emzeti  | Adó- é   | s Vámhi   | ivatal |   |   | 298024 | Nemzeti Adó- és Vámhivata        | 2019     | <u>1100000270</u> | 99         | Jóváhagyva/könyvelve     |          |   |     |
|   | Q  |         | P           |          | 000110 | 0 0  | rszággy | yűlés h  | ivatali s | zervei |   |   | 033451 | Országgyűlés Hivatala            | 2019     |                   | 05         | Elutasítás után módosítá | is alatt |   | Kér |
|   |    |         |             |          |        |      |         |          |           |        |   |   |        |                                  |          |                   | 1          |                          |          |   |     |

| Lépés | Művelet                                                                                                    |
|-------|----------------------------------------------------------------------------------------------------|
| (1)   | Visszautasított költségvetés 05 státuszt kap. Piros szín jelöli a listában. A rögzítő számára újra módosíthatóvá<br>válik a költségvetés. |

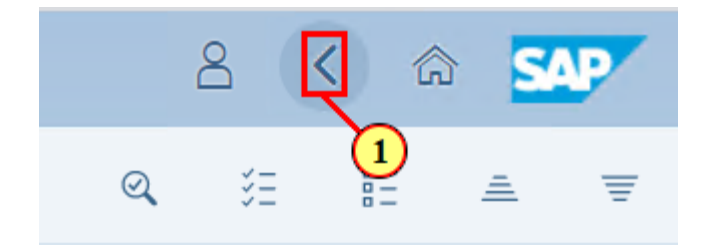

| Lépés | Művelet                                                   |
|-------|-----------------------------------------------------------|
| (1)   | Kattintson a(z) 🤇 gombra a tranzakcióból való kilépéshez. |

| Ĩ |  |
|---|--|
| - |  |

| Elemi költségyetés WF státusz riportban követhetők a változások.       |  |
|------------------------------------------------------------------------|--|
| A jóváhagyó csempén aktualizálódnak az engedélyezésre váró tételszámok |  |
|                                                                        |  |

| Előirányzat<br>módosítás fejezeti             | Előirányzat                                                                                  | Előirányzat                                                                                                    |                                                                                                    | The strength in the strength in the strength of the strength of the strength o |                                                                                                    |
|-----------------------------------------------|----------------------------------------------------------------------------------------------|----------------------------------------------------------------------------------------------------|----------------------------------------------------------------------------------------------------|----------------------------------------------------------------------------------------------------|----------------------------------------------------------------------------------------------------|
| hatáskörben                                   | módosítás OGY<br>hatáskörben                                                                 | módosítás Kormány<br>hatáskörben                                                                                                    | Előirányzat<br>módosítás PM<br>hatáskörben                                                                                                    | Határozat tételek<br>rögzítése                                                                                                    | Előirányzat<br>módosítás - Fejezeti<br>sarokszámok                                                                                                    |
| *                                             | *                                                                                            | $\downarrow$                                                                                                    | $\rightarrow$                                                                                                    | ${\succeq}$                                                                                                    | $\rightarrow$                                                                                                    |
| Előirányzat<br>módosítás -<br>Struktúraváltás | Határozat<br>felhasználások<br>kimutatása                                                    | Előirányzat<br>módosítások - WF<br>státusz riport                                                                                                    | Elemi költségvetés -<br>WF státusz riport                                                                                                    | Előir. módosítások -<br>Középir. jóváh. vár<br>Középir. jóváhagyásr                                                                                                    | Előir. módosítások -<br>Fejezeti jóváh. vár<br>Fejezeti jóváh. alatti                                                                                                    |
| *                                             | *                                                                                            | *                                                                                                    |                                                                                                    | C most                                                                                                    | C most                                                                                                    |
| Előir. módosítások -<br>Elutasított tételek   | Elemi költségvetés -<br>Középir. jóváh. vár                                                  | Elemi költségvetés -<br>Fejezeti jóváh. vár                                                                                                    |                                                                                                    |                                                                                                    |                                                                                                    |
|                                               | Előirányzat<br>módosítás -<br>Struktúraváltás<br>Előir. módosítások -<br>Elutasított tételek | Előirányzat<br>módosítás -<br>Struktúraváltás     Határozat<br>felhasználások<br>kimutatása       Előir. módosítások -<br>Elúsztott tételek     Elemi költségyetés -<br>Középir. jóváh. vár | Előirányzat<br>módosítás -<br>Struktúraváltás     Határozat<br>felhasználások<br>kimutatása     Előirányzat<br>módosítások - WF<br>státusz riport       Előir. módosítások -<br>Eltöir. módosítások -<br>Elutasított tételek     Elemi költségyetés -<br>Középir, jóváh. vár | Hataskolden     Hataskolden     Hataskolden     Hataskolden       Löirányzat<br>módosítás -<br>Struktúraváltás     Határozat<br>felhasználások<br>kimutatása     Előirányzat<br>módosítások - WF<br>státusz riport     Elemi költségvetés -<br>tés       Előir. módosítások -<br>Eltöir. módosítások -<br>Eltatskott tételek     Elemi költségvetés -<br>Középir. jóváh. vár     Elemi költségvetés -<br>Fejezeti jóváh. vár                                                                                                    | Induskoločin     Induskoločin     Induskoločin     Induskoločin       Ličirányzat<br>módosítás -<br>Struktúraváltás     Határozat<br>felhasználások<br>kimutatása     Előirányzat<br>módosítások - WF     Előir költségvetés -<br>Középir, jóváh. vár       Ličir. módosítások -<br>Struktúraváltás     Elémi költségvetés -<br>kimutatása     Előir. módosítások -<br>kimutatása       Ličir. módosítások -<br>Középir, jóváh. vár     Elémi költségvetés -<br>Középir, jóváh. vár       Ličir. módosítások -<br>Elútasított tételek     Elemi költségvetés -<br>Középir, jóváh. vár |